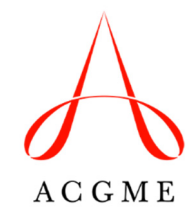

# Guide to the Classification of Osteopathic Faculty in the ADS Faculty Roster Osteopathic Principles Committee

This instructional document was created to assist programs in the classification of osteopathic faculty members on the Accreditation Data System (ADS) Faculty Roster for the purposes of Osteopathic Recognition. This classification is available only to programs with Osteopathic Recognition application.

#### **Osteopathic Faculty Member Classification**

#### Osteopathic Faculty Member, but not a Program Faculty Member

The faculty member will be visible to only the Osteopathic Principles Committee and not to the specialty Review Committee. These faculty members will need to satisfy the qualifications of an osteopathic faculty member as outlined in the Osteopathic Recognition Requirements, but will not be required to meet the specialty/subspecialty-specific faculty requirements. These faculty members, regardless of the hours they devote to the program, will not receive the ACGME Faculty Survey, but will be required to report osteopathic scholarly activity in ADS annually.

#### Program Faculty Member and an Osteopathic Faculty Member

The faculty member will be visible to both the Osteopathic Principles Committee and the specialty Review Committee. These faculty members will need to meet both the specialty/subspecialty-specific faculty requirements and the osteopathic faculty member qualifications outlined in the Osteopathic Recognition Requirements. These faculty members may receive the ACGME Faculty Survey and will be required to report osteopathic scholarly activity in ADS annually.

#### Program Faculty Member, but not an Osteopathic Faculty Member

The faculty member will not be visible to the Osteopathic Principles Committee. These individuals will not need to meet the osteopathic faculty qualifications outlined in the Osteopathic Recognition Requirements.

## Updating the Classification of a Faculty Member Already Listed on the ADS Faculty Roster

1. Log into ADS. In the Faculty tab, click View Roster.

| Λ     | Overview | Institution | Participating | Sites Spons | ored Program | ns Site | Visits Re  | eports        |
|-------|----------|-------------|---------------|-------------|--------------|---------|------------|---------------|
| ACGME |          |             |               |             |              |         |            |               |
|       | Overview | Program ∽   | Faculty ~     | Residents ~ | Sites        | Surveys | Milestones | s Case Logs ~ |
|       |          |             | Add Facult    | ty          |              |         |            |               |
|       |          |             | View Rost     | er .        |              |         |            |               |
|       |          |             | Scholarly /   | Activity    |              |         |            |               |

2. Identify the faculty member to be updated, and click Edit to the right of his/her name.

| Faculty Membe     | rs    |    |           |                                                | Reorder | + Add F | aculty   | Print Faculty Roster |
|-------------------|-------|----|-----------|------------------------------------------------|---------|---------|----------|----------------------|
| Physician Faculty | (     | Y  |           |                                                |         |         |          |                      |
| All entries       |       | Y  |           |                                                |         |         | Filter R | esults               |
| Last              | First | \$ | Degrees   | Title                                          |         | ¢       |          |                      |
|                   |       |    | MD        | Program Director and Older Patient Coordinator |         |         |          |                      |
|                   |       |    | MD        | Associate Program Director                     |         | ۵       |          |                      |
|                   |       |    | MD        | Assistant Program Director                     |         | ۵       |          |                      |
|                   |       |    | DO        | Assistant Program Director                     |         | •       |          | Edit                 |
| •••               |       |    | MBBS, MPH | Assistant Program Director                     |         | ۵       |          |                      |
|                   |       |    | MD MPH    | Assistant Program Director                     |         |         |          |                      |

3. Scroll down to the section that asks the program to **Define the faculty member's role in the program with regard to Osteopathic Recognition**. If the selected categorization is not accurate, choose a more appropriate categorization from the drop-down menu.

Define the faculty member's role in the program with regard to Osteopathic Recognition:

**Program** faculty members provide specialty/subspecialty education to residents in the program and are subject to the faculty requirements established in the program requirements for the specialty/subspecialty.

**Osteopathic** faculty members provide osteopathic education to designated osteopathic residents and are subject to the osteopathic faculty requirements established in the Osteopathic Recognition Requirements.

Some faculty members may fulfill both roles.

Program faculty member, but not an osteopathic faculty member Osteopathic faculty member, but not a program faculty member Program faculty member and an osteopathic faculty member

### Steps to Add an Osteopathic Faculty Member to the ADS Roster

All faculty members listed on the Supplemental Educator Form, which will be discontinued July 1, 2018, must be added to the Faculty Roster in ADS.

1. Log into ADS. In the Faculty tab, click Add Faculty.

| Λ | Overview | Institution | Participating 5           | Sites          | Sponso | red Progra | ıms Site | Visits | Report | 5           |
|---|----------|-------------|---------------------------|----------------|--------|------------|----------|--------|--------|-------------|
|   | 84       |             |                           |                |        |            |          |        |        |             |
|   | Overview | Program 🗸   | Faculty ~                 | Reside         |        | Sites      | Surveys  | Milest | ones   | Case Logs 🗸 |
|   |          |             | View Roste<br>Scholarly A | er<br>Activity | j      |            |          |        |        |             |

2. Enter the faculty member's first name, last name, and e-mail address, and click **Search** to see if the faculty member is already in ADS. A search must be completed before a faculty member can be added to the Roster.

| Instructions                                                                                                    |                                                             |          |     |                |        |          |  |  |  |  |
|----------------------------------------------------------------------------------------------------|-------------------------------------------------------------|----------|-----|----------------|--------|----------|--|--|--|--|
| Enter a first and last name and email address and press "Search" to begin looking for the new Faculty Member. If there are multiple records for the same person, choose the one that appears to be the most accurate reflection of the person's current roles. If the person cannot be found using the search feature, click "Add Missing Person".<br>Add an asterisk (*) for a wild card search.<br>Example: to search for John Smith or Jonathan Smith, enter "J*" for first name and "Smith" for last name. |                                                             |          |     |                |        |          |  |  |  |  |
| Select the New Fac                                                                                                    | Select the New Faculty Member * Cancel + Add Missing Person |          |     |                |        |          |  |  |  |  |
| First Name                                                                                                    | and La                                                      | ast Name | and | E-mail Address | Search |          |  |  |  |  |
| Name                                                                                                    |                                                             | E-mail   |     | Role           | Organ  | nization |  |  |  |  |
| Please enter a name and press "Search" to begin looking for the new Faculty Member.                                                                                                    |                                                             |          |     |                |        |          |  |  |  |  |
| Previous Page 0 of 0 Next 0 total matches                                                                                                    |                                                             |          |     |                |        |          |  |  |  |  |

3. If the individual is not in the system, click Add Missing Person. The name and e-mail address entered in the search (Step 2 above) will be applied to the new faculty member profile.

| Select the New Faculty         | X Cancel             | + Add Missing Person |     |         |          |        |              |  |                 |
|--------------------------------|----------------------|----------------------|-----|---------|----------|--------|--------------|--|-----------------|
| Tiffany                        | and M                | OSS                  | and | tmoss@a | cgme.org | Search |              |  |                 |
| Name                           |                      | E-mail               |     |         | Role     |        | Organization |  |                 |
| No results found. Click "Add N | Missing Person" to a | dd a new person.     |     |         |          |        |              |  |                 |
| Previous Page 1 of 0           | Next                 |                      |     |         |          |        |              |  | 0 total matches |

4. Indicate the new faculty member as a physician by selecting the appropriate radial button. Only physician faculty members may be identified as osteopathic faculty members.

| < Back To Add Faculty (From Existing Personnel)     |                                           |  |          |                     |  |  |  |  |
|-----------------------------------------------------|-------------------------------------------|--|----------|---------------------|--|--|--|--|
| Add New Faculty Member                              |                                           |  | × Cancel | Save Faculty Member |  |  |  |  |
| First Name:                                         | Last Name:                                |  |          |                     |  |  |  |  |
| Tiffany                                             | Moss                                      |  |          |                     |  |  |  |  |
| Email Address:                                      |                                           |  |          |                     |  |  |  |  |
| tmoss@acgme.org                                     |                                           |  |          |                     |  |  |  |  |
| Is Physician?                                       |                                           |  |          |                     |  |  |  |  |
| ● Yes ○ No<br>Physicians must have one of the follo | wing degrees: MD, DO, MBBCh, MBChB, MBBS. |  |          |                     |  |  |  |  |

5. Define the faculty member's role in the program with regard to Osteopathic Recognition. Select the osteopathic faculty categorization that is most appropriate.

Note: Osteopathic faculty members previously listed on the Supplemental Educator Form are likely best categorized as **Osteopathic Faculty Member, but not a Program Faculty Member**.

Define the faculty member's role in the program with regard to Osteopathic Recognition:

**Program** faculty members provide specialty/subspecialty education to residents in the program and are subject to the faculty requirements established in the program requirements for the specialty/subspecialty.

**Osteopathic** faculty members provide osteopathic education to designated osteopathic residents and are subject to the osteopathic faculty requirements established in the Osteopathic Recognition Requirements.

Some faculty members may fulfill both roles.

Program faculty member, but not an osteopathic faculty member Osteopathic faculty member, but not a program faculty member Program faculty member and an osteopathic faculty member

6. Click Save Faculty Member and complete the form as directed.

| < Back To Add Faculty (From Exis | ting Personnel) |          |                     |
|----------------------------------|-----------------|----------|---------------------|
| Add New Faculty Member           |                 | × Cancel | Save Faculty Member |
| First Name:                      | Last Name:      |          |                     |
| Tiffany                          | Moss            |          |                     |